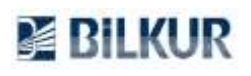

## Newland MT6552 Android El Terminalinde Barkod Okuyucu Ayarları

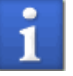

Aşağıdaki yapılandırma ekranları Newland MT65 serisi el terminalinin **Android 8.1** sürümünden alınmıştır. Diğer Android sürümlerinde ekran görüntüleri değişebilir.

Newland MT6552 Android el terminalinde barkod okuyucu ayarları için aşağıdaki adımları uygulayınız.

1) Aşağıdaki ekranda ok işareti ile gösterilen **Uygulamalar** simgesini tek tıklayın.

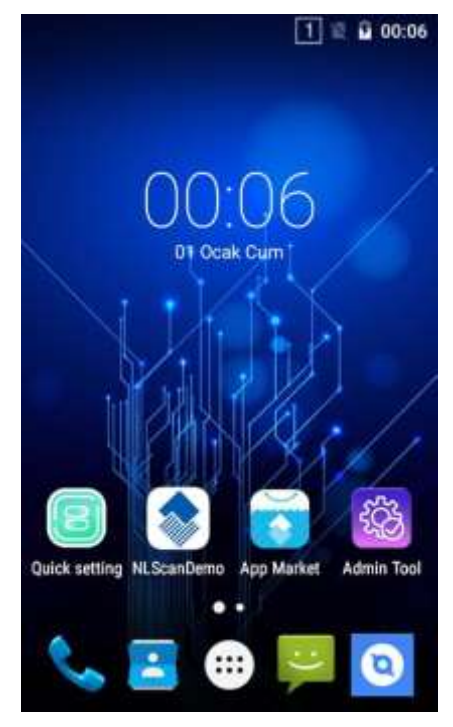

Uygulamalar penceresinin ekran görüntüsü aşağıdadır.

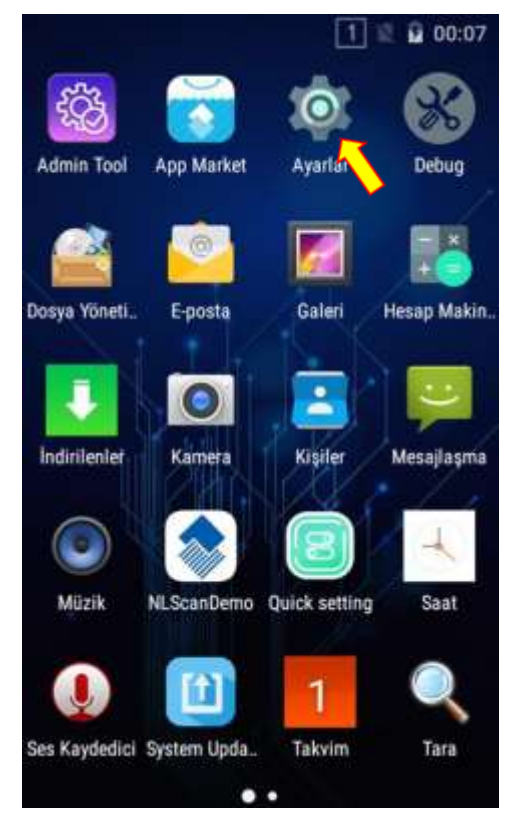

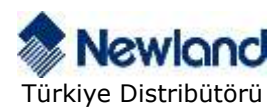

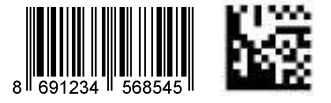

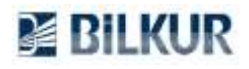

2) Uygulamalar penceresindeki **Ayarlar** simgesini tek tıklayarak çalıştırın. Ayarlar penceresinin ekran görüntüsü aşağıdadır.

|        |                  | 1 🗷 💼 00:09 |
|--------|------------------|-------------|
| Ayar   | lar              | ۹           |
|        |                  |             |
|        | Scan Settings    |             |
| Sisten | 1                |             |
| 0      | Tarih ve saat    |             |
| Ť      | Erişilebilirlik  |             |
| ē      | Yazdırma         |             |
| ()     | Telefon hakkında | a           |

3) Ayarlar penceresindeki **Scan Settings** seçeneğini tek tıklayarak çalıştırın. Scan Settings penceresinin ekran görüntüsü aşağıdadır.

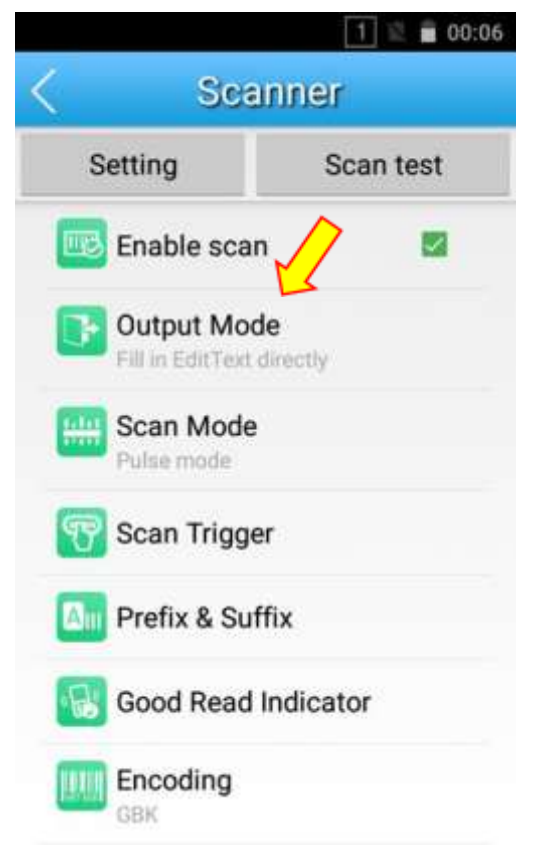

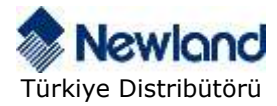

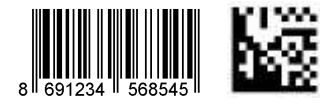

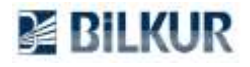

4) Scanner settings penceresindeki **Output Mode** seçeneğini tek tıklayın. Output Mode penceresinin ekran görüntüsü aşağıdadır.

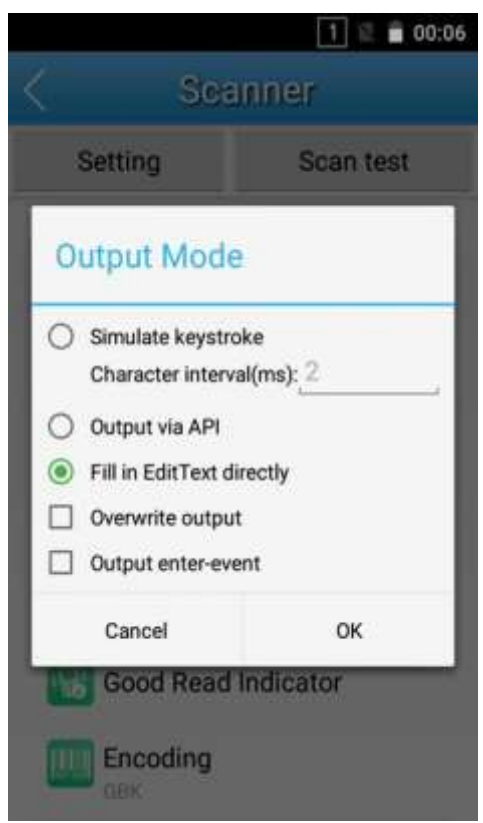

5) Output Mode penceresindeki ayarları aşağıdaki gibi belirleyin.

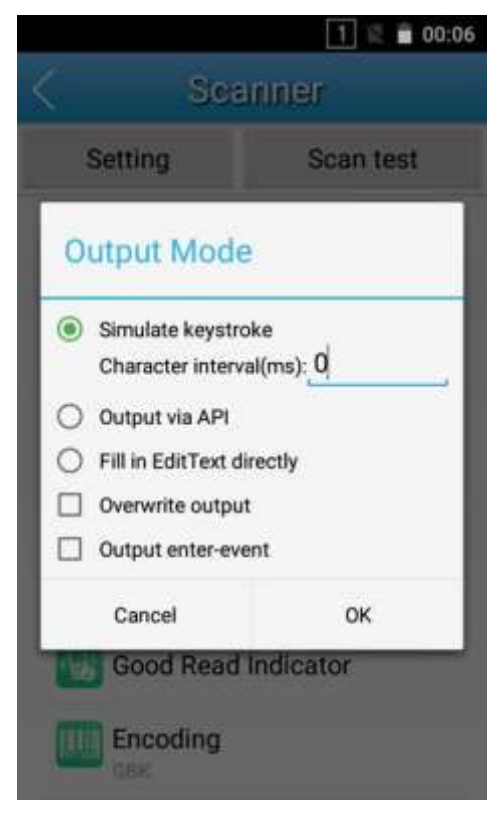

**OK** düğmesini tıklayarak aşağıda ekran görüntüsü görünen bir önceki ekrana dönün.

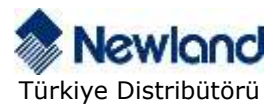

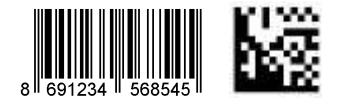

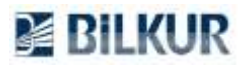

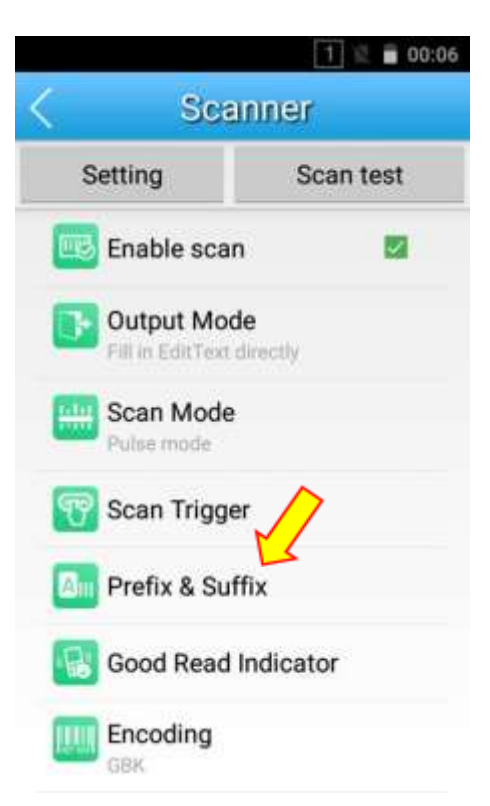

**6)** Yukarıdaki ekranda Prefix & Suffix seçeneğini tek tıklayın. Prefix & Suffix penceresinin ekran görüntüsü aşağıdadır.

| _          |              | 1 🕱 🛑 00:07 | 1 |
|------------|--------------|-------------|---|
| <          | Sca          | nner        |   |
| Sett       | ing          | Scan test   |   |
| Prefi      | x & Suffi    | x           |   |
| Ox Pr      | efix (hex):  |             |   |
| ⊠ SL<br>0x | uffix (hex): |             |   |
| Ca         | ancel        | ок          |   |
| G          | ood Read I   | Indicator   |   |
|            | ncoding      |             |   |

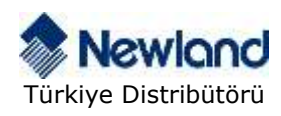

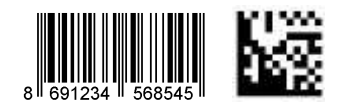

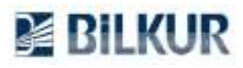

| $\langle $   | 1 ≥ ∎ ∞:<br>Scanner |           |  |
|--------------|---------------------|-----------|--|
| Set          | tting               | Scan test |  |
| Pref         | ix & Suffi          | x         |  |
| S P          | Prefix (hex):       |           |  |
| ⊠ s<br>0× 00 | Suffix (hex):       |           |  |
| (            | Cancel              | ок        |  |
|              | Good Read I         | ndicator  |  |
|              | Encoding            |           |  |

7) Prefix & Suffix penceresindeki ayarları yukarıda sağdaki ekrandaki gibi belirleyin. **OK** düğmesini tıklayarak işlemi onaylayın.

Geri düğmesini tıklayarak tüm pencerelerden çıkış yapın.

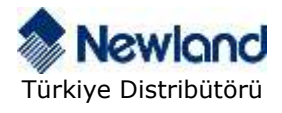

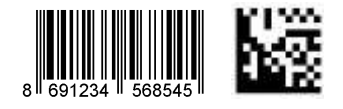